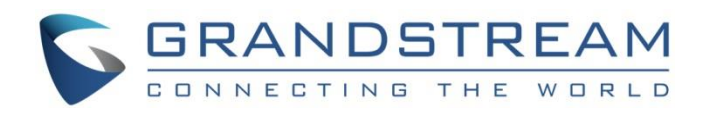

# Grandstream Networks, Inc.

IPVideoTalk Service Configuration Guide on UCM

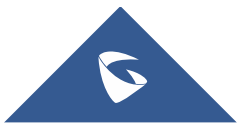

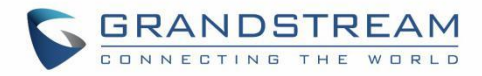

# **Table of Contents**

| OVERVIEW                                                                    | 4 |
|-----------------------------------------------------------------------------|---|
| IPVIDEOTALK SERVICE CONFIGURATION ON UCM                                    | 5 |
| Configure SIP Trunk on IPVT10                                               | 5 |
| Configure Grandstream UCM                                                   | 5 |
| Configure VoIP Trunk                                                        | 5 |
| Configure Outbound Route                                                    | 8 |
| Configure UCM Clients                                                       | 9 |
| CONFIGURE IPVIDEOTALK OUTBOUND CALLS VIA UCM                                | 2 |
| Configure Outbound Calls via SIP Trunk1                                     | 2 |
| Configure UCM Inbound routes1                                               | 3 |
| DIAL INTO IPVIDEOTALK MEETINGS 1                                            | 5 |
| UCM Extension Joins into IPVideoTalk Meeting1                               | 5 |
| IPVideoTalk Conferencing System Invites UCM Client to Join into the Meeting | 5 |
| Conference Control1                                                         | 5 |

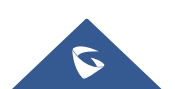

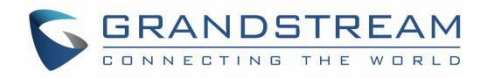

# Table of figures

| Figure 1: Configure SIP Trunk Server Address5                    |  |
|------------------------------------------------------------------|--|
| Figure 2: Configure VoIP Trunk                                   |  |
| Figure 3: Configure Service Port                                 |  |
| Figure 4: VoIP Trunk Configuration7                              |  |
| Figure 5: Configure SIP Transport7                               |  |
| Figure 6: Configure SIP Transport and Codecs8                    |  |
| Figure 7: Configure Outbound Route8                              |  |
| Figure 8: Create Outbound Route9                                 |  |
| Figure 9: Configure Codecs on Clients10                          |  |
| Figure 10: Configure SRTP Mode on Clients10                      |  |
| Figure 11: Account Configuration on the UCM11                    |  |
| Figure 12: Outbound Calls via SIP Trunk Configuration12          |  |
| Figure 13: Add Inbound Route                                     |  |
| Figure 14: Configure Inbound Route                               |  |
| Figure 15: Meeting Call using IPVideoTalk Service with the UCM16 |  |

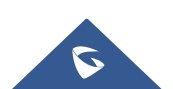

# **OVERVIEW**

This document introduces the IPVideoTalk service configuration on Grandstream UCM device with IPVT10 server.

## 1. Connect Grandstream UCM with IPVT10 conferencing system:

- Configure SIP Trunk server in IPVT10 server, which is the server address of Grandstream UCM.
- Configure VoIP Trunk, Outbound Route and other information in Grandstream UCM.

## 2. Calling out via UCM on IPVT10 server:

- Configure SIP Trunk server for calling out on IPVT10 server, which is the server address of Grandstream UCM.
- Configure Inbound Route in Grandstream UCM.

## 3. Introduce how to join into IPVideoTalk conferencing system for UCM users.

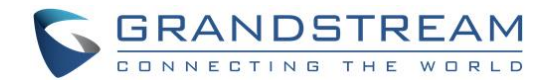

# **IPVIDEOTALK SERVICE CONFIGURATION ON UCM**

## **Configure SIP Trunk on IPVT10**

Login in IPVT10 Web UI, and access "SIP Trunk Service Configuration  $\rightarrow$  Access" to fill in the information below:

## 1. SIP Trunk Server Address (Necessary)

Accessible to any IP address: All IP addresses are allowed to access the IPVT10 server, including UCM SIP server.

**Only accessible to the following IP address**: Users need to fill in the UCM SIP server address, which means only the filled IP address is allowed to access the IPVT10 server.

| <ul> <li>SIP Trunk Service Configuration - Access</li> </ul> |                                                  |   |
|--------------------------------------------------------------|--------------------------------------------------|---|
| SIP Trunk server address:                                    | <ul> <li>Inaccessible</li> </ul>                 |   |
|                                                              | <ul> <li>Accessible to any IP address</li> </ul> |   |
|                                                              | • Only accessible to the following IP address    |   |
|                                                              | 192.168.200.236                                  | • |
|                                                              | Add more addresses                               | • |
|                                                              |                                                  |   |

Figure 1: Configure SIP Trunk Server Address

## 2. IVR Service Access Number (Optional)

Grandstream UCM supports to dial into the IPVideoTalk meeting via meeting ID directly. Please kindly refer to the UCM User Guide for more details.

## **Configure Grandstream UCM**

## **Configure VoIP Trunk**

- 1. Login Grandstream UCM Web UI, and access to "Extension / Trunk  $\rightarrow$  VoIP Trunk".
- 2. Select Create New SIP Trunk, and fill the information into option "Provider Name" and "Host Name" as the figure shows below:

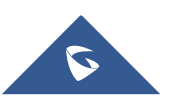

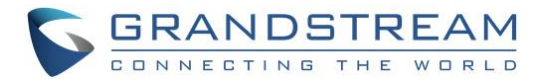

| Menus |                   | ÷ | Create New SIP Trunk |                      |
|-------|-------------------|---|----------------------|----------------------|
| a     | System Status     | ~ |                      |                      |
| æ     | Extension / Trunk | ^ | Type:                | Peer SIP Trunk v     |
|       |                   |   | * Provider Name:     | IPVT10               |
|       |                   |   | * Host Name :        | 192.168.126.242:5060 |
|       | Analog Trunks     |   | Keep Original CID :  |                      |
|       | VoIP Trunks       |   | Keep Trunk CID:      | $\Box$               |
|       | SLA Station       |   | NAT:                 |                      |
|       | Outbound Routes   |   | Disable This Trunk : |                      |
|       |                   |   | TEL LIRI:            | Dicabled             |
| Ś     | Call Features     | ~ |                      |                      |
| ⇔     | PBX Settings      | ~ | Caller ID :          |                      |
| ç,    | System Settings   | ~ | CallerID Name :      |                      |
| *     | Maintenance       | ~ | Auto Record :        |                      |
| B     | CDR               | ~ | Direct Callback :    |                      |

Figure 2: Configure VoIP Trunk

- **Provider Name:** Users need to fill in the provider name, and the duplicated name is not allowed. The provider name will be shown up during inbound/outbound routing.
- Host Name: Users need to fill in the IP/URL address of IPVT10 server for Host Name option. If the IPVT10 server has customized port, users need to fill in the IP/URL address of IPVT10 server with the customized port, such as 192.168.126.242:5060.

## Note:

Users need to make sure the SIP Transport and Port should be matched. For example, UDP/TCP protocol corresponds port number 5060, TLS protocol corresponds port number 5061.

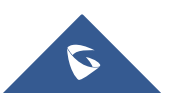

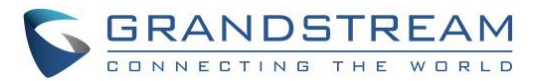

| <ul> <li>Service Port Configuration</li> </ul>         |              |               |                                                                    |
|--------------------------------------------------------|--------------|---------------|--------------------------------------------------------------------|
| Note: You can't set the custom ports as internal ports | View details |               |                                                                    |
| Server components                                      | Protocol     | Port          | Description                                                        |
| Meeting management server                              | HTTP         | 80            | Meeting web page, management request, API server                   |
| Meeting management server                              | HTTPS/WSS    | 443           | Meeting web page, management request, API server, websocket access |
| Signaling server                                       | TCP/UDP      | 5060          | Signaling access of devices, Trunk/PSTN docking                    |
| Signaling server                                       | TLS          | 5061          | Signaling access of devices, Trunk/PSTN docking                    |
| Media server                                           | UDP          | 60000 ~ 65000 | Media flow port range 🕢                                            |

#### Figure 3: Configure Service Port

| VoIP Trunks                           |                 |               |                     | 455% + 6.7K/s |         |
|---------------------------------------|-----------------|---------------|---------------------|---------------|---------|
| + Create New SIP Trunk + Create New L | AX Trunk        |               |                     |               |         |
| Provider Name 🗘                       | Terminal Type 🌻 | Type 🌲        | Hostname/IP 🌻       | Username 🗘    | Options |
| IPVT10                                | SIP             | peer          | 192.168.126.242     |               | r 🧐 💩 🛅 |
|                                       | 6               | iauro 4: VolD | Trunk Configuration |               |         |

Figure 4: VoIP Trunk Configuration

- 3. Configure VoIP Trunk SIP Transport and Codecs
  - SIP Transport: Users could select UDP/TCP/TLS as the SIP Transport, and the Port number should • correspond the SIP Transport type. Please see the figure below:

| Menus 🗲               | Edit SIP Trunk: IPVT10          |        |   |                     |                      |
|-----------------------|---------------------------------|--------|---|---------------------|----------------------|
| System Status     Y   | Basic Settings Advanced Setting | ngs    |   |                     |                      |
| 🚑 Extension / Trunk 🔷 |                                 |        |   |                     |                      |
| Extensions            | * Provider Name :               | IPVT10 | ] | * Host Name :       | 192.168.126.242:5060 |
| Extension Groups      | Auto Record :                   |        |   | Keep Original CID : |                      |
| Analog Trunks         | Keep Trunk CID :                |        |   | NAT:                |                      |
| VoIP Trunks           | Disable This Trunk:             |        |   | TEL URI:            | Disabled             |
| SLA Station           | Caller ID :                     |        |   | CallerID Name:      |                      |
| Outbound Routes       | From Domain :                   |        |   |                     |                      |
| Inbound Routes        | Transport:                      | UDP v  |   | Direct Callback :   |                      |
| 🖉 Call Features 🗸 🗸   |                                 |        | , |                     |                      |

Figure 5: Configure SIP Transport

- Codecs: Users need to select at least one codec which is supported by IPVideoTalk service. Otherwise, • the call cannot be established. The available codecs:
  - o Audio: "GSM / PCMU / PCMA / G.722 / OPUS"
  - Video: "H.264 / VP8" 0
- SRTP Mode: The default setting is "Disabled", and it is suggested to set as "Enabled but not forced". ٠

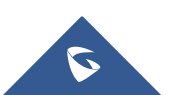

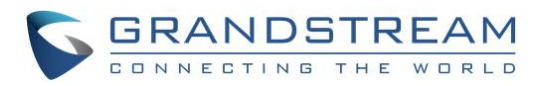

| 🗥 System Status      | ~   | Basic Settings Advanced Sett         | ings                   |           |        |          |         |          |
|----------------------|-----|--------------------------------------|------------------------|-----------|--------|----------|---------|----------|
| 井 Extension / Trunk  | ^   |                                      |                        |           |        |          |         |          |
| Extensions           |     | Codec Preference :                   | 12 items               | Available |        |          | 5 items | Selected |
| Extension Groups     |     |                                      | Search                 | Q         |        | Searc    | h       | Q        |
| Analog Trunks        |     |                                      | LBC                    | <b>^</b>  | ↑<br>^ |          | PCMU    | <b>^</b> |
| VoIP Trunks          |     |                                      | AAL2-G.726-32          |           |        |          | GSM     |          |
| SLA Station          |     |                                      | ADPCM                  | -         | 4      |          | G.726   | •        |
| Outbound Routes      |     | Send PPI Header:                     |                        |           |        |          |         |          |
| Inbound Routes       |     | Send PAI Header :                    |                        |           |        |          |         |          |
| Call Features        | ~   | Passthrough PAI Header:              |                        |           |        |          |         |          |
| PBX Settings         | ~   | DID Mode:                            | Request-line           |           |        | ~        |         |          |
| System Settings      | ~   | DTMF Mode:                           | Default                |           |        | <b>~</b> |         |          |
| 💥 Maintenance        | ~   | Enable Heartbeat Detection :         |                        |           |        |          |         |          |
| CDR                  | ~   | * The Maximum Number of Call Lines : | 0                      |           |        |          |         |          |
| Value-added Feature: | s v | Fax Mode:                            | None                   |           |        | ~        |         |          |
|                      |     | SRTP:                                | Enabled but not forced |           |        | ~        | ]       |          |
|                      |     | Sync LDAP Enable :                   |                        |           |        |          |         |          |

Figure 6: Configure SIP Transport and Codecs

## **Configure Outbound Route**

Users could go to "Extension / Trunk → Outbound Routes", and click on "Add" to add the Outbound Route. As the figure shows below:

| Menus 🗲               | Edit Outbound Rule: xmeetings       | _IPVT10          |                   |                                     |
|-----------------------|-------------------------------------|------------------|-------------------|-------------------------------------|
| System Status +       |                                     |                  |                   |                                     |
| 🕂 Extension / Trunk 🔹 | * Calling Rule Name :               | xmeetings_IPVT10 |                   |                                     |
| Extensions            | * Pattern :                         | _*99x.           |                   |                                     |
| Extensions            |                                     |                  |                   |                                     |
| Extension Groups      |                                     |                  |                   |                                     |
| Analog Trunks         | Disable This Route :                |                  | PIN Groups:       | None                                |
| VoIP Trunks           | Password :                          |                  | Privilege Level : | Internal                            |
| SLA Station           | Enable Filter on Source Caller ID   |                  |                   | Warning: Setting potential security |
| Outbound Routes       | Enable Filter on Source Caller ID : |                  |                   |                                     |
| Inbound Routes        | Call Duration Limit                 |                  |                   |                                     |
| 🗳 Call Features 🗸 🗸   | Call Duration Limit:                |                  |                   |                                     |
| 🗘 PBX Settings 🗸 🗸    | Main Trunk                          |                  |                   |                                     |
| System Settings 🛛 🗸   | * Trunk:                            | SIPTrunks IPVT10 |                   |                                     |
| 🗙 Maintenance 🗸 🗸 🗸   | Strip:                              | 3                |                   |                                     |
| 🖹 CDR 🗸 🗸             | Prepend :                           |                  |                   |                                     |

- Figure 7: Configure Outbound Route
- Configure Calling Rule Name: Users need to fill in the Calling Rule Name for each Outbound Route, ٠ and the duplicated Calling Rule Name is not allowed.

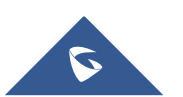

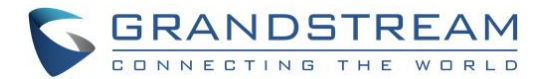

Configure Pattern: Users need to configure "Pattern" to recognize the dialing numbers for UCM, and the initial pattern should be "\_". The special characters and wildcard characters are allowed for patterns configuration. For instance, users could configure the pattern as "prefix + meeting ID", such as "\_\*99x". Then, UCM clients could dial "\*99 + IPVideoTalk meeting ID" to dial into the meeting. The meeting ID could be 1 or multiple digits, and users may need to configure "Strip" option, please see the table below:

| Parameters | Description                              |
|------------|------------------------------------------|
| X/x        | 0-9                                      |
| Z/z        | 1-9                                      |
| N/n        | 2-9                                      |
| [345-9]    | 3,4,5,6,7,8,9                            |
| !          | 0 or multiple characters (any character) |
|            | 1 or multiple characters (any character) |

#### Table 1: Pattern Rule

- **Configure Privilege Level:** Users need to configure the VoIP Trunk Privilege Level as "Internal" since the UCM clients' default privilege level is "Internal". The privilege level of the clients should be no lower than Outbound Route privilege level. Otherwise, the server will send 603 error messages to the clients.
- **Configure Use Trunk:** Users need to select the configured VoIP Trunk.
- **Configure Strip:** Users could configure the how many characters will be ignored for the prefix. For example, if users want to "\*99", users could set "3" for this option.

Users could click on "Save"  $\rightarrow$  "Apply" to create the new Outbound Route, as the figure shows below:

| Outbound Routes                                                                 |                                                                                                    |                                                                                                    |                                                                          |                                                             |
|---------------------------------------------------------------------------------|----------------------------------------------------------------------------------------------------|----------------------------------------------------------------------------------------------------|--------------------------------------------------------------------------|-------------------------------------------------------------|
| An outgoing calling rule associates an low-cost SIP trunk. A failover trunk can | extension pattern with a trunk used to dial the patter<br>be set up to be used when the primary trunk fails. N | m. This allows different patterns to be dialed through o<br>tote: This panel only manages individual outgoing calli | different trunks. For example, "local" allows 7-digit diale<br>ng rules. | d through FXO port while "long distance" allows 10-digit di |
| + Add                                                                           |                                                                                                    |                                                                                                    |                                                                          |                                                             |
| Sequence 🗘                                                                      | Outbound Rule Name ≑                                                                                           | Pattern ≑                                                                                                    | Privilege Level 🌲                                                        | Options                                                     |
| 1                                                                               | xmeetings_IPVT10                                                                                               | _*99x.                                                                                                    | Internal                                                                 | 2 🖲 🗟 🛇 😒                                                   |

Figure 8: Create Outbound Route

## **Configure UCM Clients**

• **Configure Codecs:** Users could go to the UCM client's Web UI → Account → Codec Settings to select the codecs. Users have to select at least one same codec as the codec for the SIP account configured on the UCM clients.

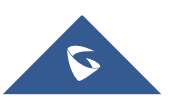

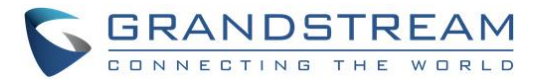

Note: We recommend enabling the option "Use First Matching Vocoder in 200OK SDP".

| G X V 3 2 7             | 5            |                 |                      |            |                                    |           | 🎓 Them   | e 🕞 Reb             | oot 📕 Exit |
|-------------------------|--------------|-----------------|----------------------|------------|------------------------------------|-----------|----------|---------------------|------------|
|                         | Enterpri     | se Phone        | Admini               | stration   | Interfa                            | ice       |          |                     | English 🔻  |
|                         | Status       | Account         | Advanced             | Settings   | Maintenand                         | e         |          |                     |            |
| <b>General Settings</b> |              | Account 1       | Account 2            | Account 3  | Account                            | 4 Accoun  | t 5 Acc  | ount 6              | ()         |
| Network Settings        |              |                 | DTM                  | 15.        | 🗆 In audio                         | B DEC2022 |          | 50                  | Ĩ.         |
| SIP Settings            |              | DTM             | DTN<br>F Pavload Tvr | lF:<br>be: | 101                                | C RFC2033 | U SIP IN | FU                  | - 11       |
| Codec Settings          |              | Pre             | ferred Vocod         | er:        | Available                          |           | Se       | lected              | - H        |
| Call Settings           |              |                 |                      |            | G722<br>G729A/B<br>G726-32<br>iLBC | × *       |          | CMU A<br>CMA<br>pus |            |
|                         |              | Preferre        | d Video Code         | ec :       | Available<br>H263                  | *         | Se<br>H  | elected<br>264      |            |
|                         |              | Codec Neg       | otiation Priori      | ty :       | Callee                             |           | ٣        | _                   | - 11       |
|                         | Use First Ma | atching Vocoder | in 2000K SD          | )P :       | 🗹 Yes                              |           |          |                     | - 11       |
|                         |              | iL              | BC Frame Siz         | ze :       | 30 ms                              |           |          |                     | - 11       |
|                         |              | G726-3          | 32 ITU Payloa        | ad :       | 2                                  |           |          |                     |            |
|                         |              | G726-3          | 32 Dynamic F         | PT :       | 126                                |           |          |                     | - 11       |
|                         |              | Opu             | s Payload Typ        | be :       | 123                                |           |          |                     | - 11       |

Figure 9: Configure Codecs on Clients

• SRTP Mode: The default setting is "Disabled", and it is suggested to set as "Enabled but not forced".

| H.263 Encoder Resolution : | CIF     QCIF           |
|----------------------------|------------------------|
| SRTP Mode :                | Enabled but not forced |
| SRTP Key Length :          | AES 128&256 bit        |
| Enable SRTP Key Lifetime : | ✓ Yes                  |
| Silence Suppression :      | I Yes                  |
| Voice Frames Per TX :      | 2                      |

Figure 10: Configure SRTP Mode on Clients

Users also need to check the account configuration for the configuration on clients in order to make consistent for the account information.

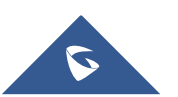

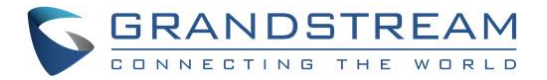

| Menus 🗲                 | Edit Extension: 2003 |              |               |           |       |              |                     |                        |
|-------------------------|----------------------|--------------|---------------|-----------|-------|--------------|---------------------|------------------------|
| C System Status 🗸       | Basic Settings Me    | dia Features | Specific Time | Follow Me |       |              |                     |                        |
| 🕂 Extension / Trunk 🔹 ^ |                      |              |               |           |       |              |                     |                        |
| Extensions              | SIP Settings         |              |               |           |       |              |                     |                        |
| Extension Groups        | NAT:                 | <b>~</b>     |               |           |       |              | * Can Direct Media: | Yes                    |
| Analog Trunks           | * DTMF Mode:         | RFC2833      |               |           | ~     |              | * TEL URI:          | Disabled               |
| VoIP Trunks             | * Alert-info:        | None         |               |           | ~     |              | * Fax Mode:         | None                   |
| SLA Station             | Fax to Email :       | Yes          |               |           | ~     |              | Enable T.38 UDPTL:  |                        |
| Outbound Routes         |                      |              |               |           |       |              | SRTP:               | <br>Enabled and forced |
| Inbound Routes          | Strategy:            | Allow All    |               |           | ~     |              |                     |                        |
| 🗳 Call Features 🗸 👻     | Codec Preference :   | 14           | items         | Available |       | 3 items      | Selected            |                        |
| 🛱 PBX Settings 🗸 🗸      |                      |              |               |           | > Sea | irch         |                     |                        |
| 🗔 System Settings 🗸     |                      |              | L2-G.726-32   | <b>^</b>  |       | H.264        |                     |                        |
| 🗶 Maintenance 🗸 🗸       |                      | AD           | PCM 23        |           |       | PCMU<br>PCMA |                     |                        |
| 🖹 CDR 🗸 🗸               |                      | н.2          | 63            | Į         |       |              |                     |                        |
| <b>10 V 1 1 1 1</b>     |                      |              |               |           |       |              |                     |                        |

Figure 11: Account Configuration on the UCM

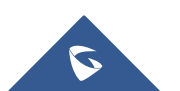

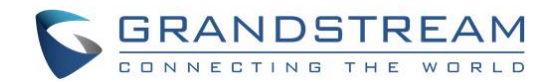

# **CONFIGURE IPVIDEOTALK OUTBOUND CALLS VIA UCM**

## **Configure Outbound Calls via SIP Trunk**

Users could login IPVT10 Web UI, and go to "SIP Trunk Service Configuration  $\rightarrow$  Call", and fill the information for the options below:

## 1. Dial Prefix (Necessary)

This is used to recognize the numbers/characters for IPVT10 server, and IPVT10 server will forward the request to UCM server. Users have to fill in at least one special character (\*#+) or word (a, b, c, ....), this character or word should be available on the dialing keypad.

Users also need to check option "Remove the prefix before dialing".

#### 2. Target Server Address (Necessary)

Users have to fill in the UCM server address and SIP port for this option. Users need to make sure the SIP Transport and Port should be matched. For example, UDP/TCP protocol corresponds port number 5060, TLS protocol corresponds port number 5061.

## 3. SIP Transport (Necessary)

Users have to select one SIP Transport between TCP / UDP / TLS.

## 4. Authentication (Necessary)

Users need to select "No authentication needed for this platform".

| SIP Trunk Service Configuration - Call |                                                                   |                                     |
|----------------------------------------|-------------------------------------------------------------------|-------------------------------------|
| Dial prefix:                           | *99                                                               |                                     |
|                                        | Remove the prefix before dialing                                  |                                     |
|                                        | Tip: If dialing +86 123456, remove the prefix +86 and call 123456 | 5 to reach the third-party platform |
|                                        |                                                                   |                                     |
| Target server address:                 | 192.168.200.30                                                    | 5060                                |
| Protocol type:                         | TCP v                                                             |                                     |
| Authentication:                        | • No authentication needed for this platform                      |                                     |
|                                        | O Unified platform accounts authentication                        |                                     |

Figure 12: Outbound Calls via SIP Trunk Configuration

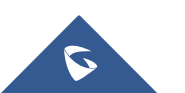

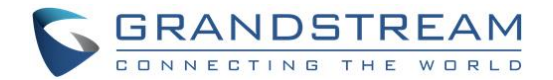

## **Configure UCM Inbound routes**

Users have to configure Inbound Route in Grandstream UCM. Users could go to "Extension / Trunk  $\rightarrow$  Inbound Routers", and select the created VoIP Trunk, click on "Add" to add Inbound Route, as the figure shows below:

| Menus             | •= | Inbound Routes |                   |       |                     |  |
|-------------------|----|----------------|-------------------|-------|---------------------|--|
| System Status     | Ý  | + Add          | 🗊 Blacklist       | ⊚ Set | Global Inbound Mode |  |
| Extension / Trunk | ^  | Trunks:        | SIP Trunks IPVT10 |       |                     |  |
| Extensions        |    |                |                   |       |                     |  |
| Extension Groups  |    |                | Pattern 🕈         |       | CallerID Pattern ≑  |  |
|                   |    |                |                   |       |                     |  |
| Analog Trunks     |    |                |                   |       |                     |  |
|                   |    |                |                   |       |                     |  |
| SLA Station       |    |                |                   |       |                     |  |
| Outbound Routes   |    |                |                   |       |                     |  |
| Inbound Routes    |    |                |                   |       |                     |  |

Figure 13: Add Inbound Route

Users need to fill in the "Inbound Route" information as the figure shows below:

|                          | create New Inbound Nule       |                    |                      |      |
|--------------------------|-------------------------------|--------------------|----------------------|------|
| 🗥 System Status 🗸 🗸      |                               |                    |                      |      |
| 📇 Extension / Trunk 🔹 🔺  |                               |                    | 1                    |      |
| Extensions               | * Irunks:                     | SIPIrunks IPVITU V |                      |      |
| Extension Groups         | * Pattern:                    | _*92x.             | CallerID Pattern :   |      |
| Analog Trunks            |                               |                    |                      |      |
| VolP Trunks              | Disable This Route :          |                    | Prepend Trunk Name : |      |
| SLA Station              | Prepend User Defined Name :   |                    | Alert-info :         | None |
| Outbound Routes          | Allowed to seamless transfer: |                    |                      |      |
| Inbound Routes           | Dial Trunk:                   |                    |                      |      |
| 🗳 Call Features 🗸 🗸 🗸    | Allowed DID Destination :     | Extension ×        |                      |      |
| 🗘 PBX Settings 🗸 🗸       | Inhound Multipla Moda:        |                    |                      |      |
| 🗔 System Settings 🗸 🗸    | moona maripie mode.           |                    |                      |      |
| 🗶 Maintenance 🗸 🗸        | Default Mode Mode 1           |                    |                      |      |
| E CDR v                  | * Default Destination :       | By DID v           |                      |      |
| 📲 Value-added Features 🗸 | Strip :                       | 3                  |                      |      |

Figure 14: Configure Inbound Route

• **Configure Trunk:** Users could select the created VoIP Trunk for this option.

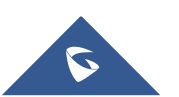

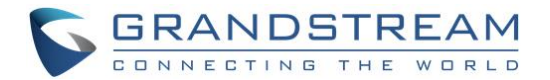

- **Configure Pattern:** Users could configure "**\_\*99x.**" as the pattern, which means Inbound Route allows the numbers with prefix "\*99". If the configuration is "**\_x**", which means Inbound Route allows one or multiple digits calling number to dial into the meeting. The special characters and wildcard characters are allowed for this option and the rule is the same as Outbound Route configuration.
- **Configure Default Destination:** Users could configure default destination for the local clients. With this configuration, users could dial to UCM extensions directly via IPVideoTalk server.

## Note:

When users dial to UCM via IPVideoTalk server, the SRTP Mode cannot be Disabled for VoIP Trunk, and it is suggested to set as "Enabled but not forced".

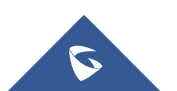

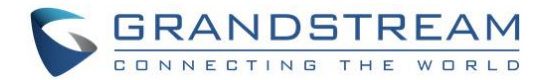

# **DIAL INTO IPVIDEOTALK MEETINGS**

We assume client A has a registered IPVideoTalk ID, and client B has a registered SIP extension in UCM (e.g. 2003), the Dial Prefix for SIP Trunk is "\*99".

## **UCM Extension Joins into IPVideoTalk Meeting**

## Scenario 1:

UCM extension joins into the IPVideoTalk meeting by dialing IPVideoTalk meeting ID via audio call.

## Prerequisite:

Active meeting M

## **Operations:**

Users could dial IPVideoTalk meeting ID M (\*99M) to join into the meeting on client B.

## IPVideoTalk Conferencing System Invites UCM Client to Join into the Meeting

• Scenario 1:

Schedule the IPVideoTalk meeting and invite client B, then start the IPVideoTalk meeting.

## **Operations:**

- 1. Client A schedules and hosts the IPVideoTalk meeting M, set the SIP extension on client B (\*992003) as the invitee.
- 2. The IPVideoTalk meeting M has been started.
- 3. Client B receives the incoming call and answers the call via audio mode.
- Scenario 2: The meeting host invites the client B during the IPVideoTalk meeting.
   Prerequisite: Client A is the meeting host during the IPVideoTalk meeting.
   Operations:
  - 1. Client A invites the SIP extension on client B (\*992003) during the IPVideoTalk meeting.
  - 2. Client B receives the incoming call and answers the call via audio mode.

## **Conference Control**

Prerequisite: Client A and client B are in the IPVideoTalk meeting M.

## **Operations:**

- 1. Client A mutes/unmutes the audio.
- 2. Client B mutes/unmutes the audio.

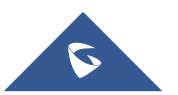

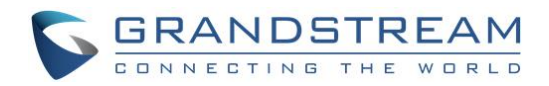

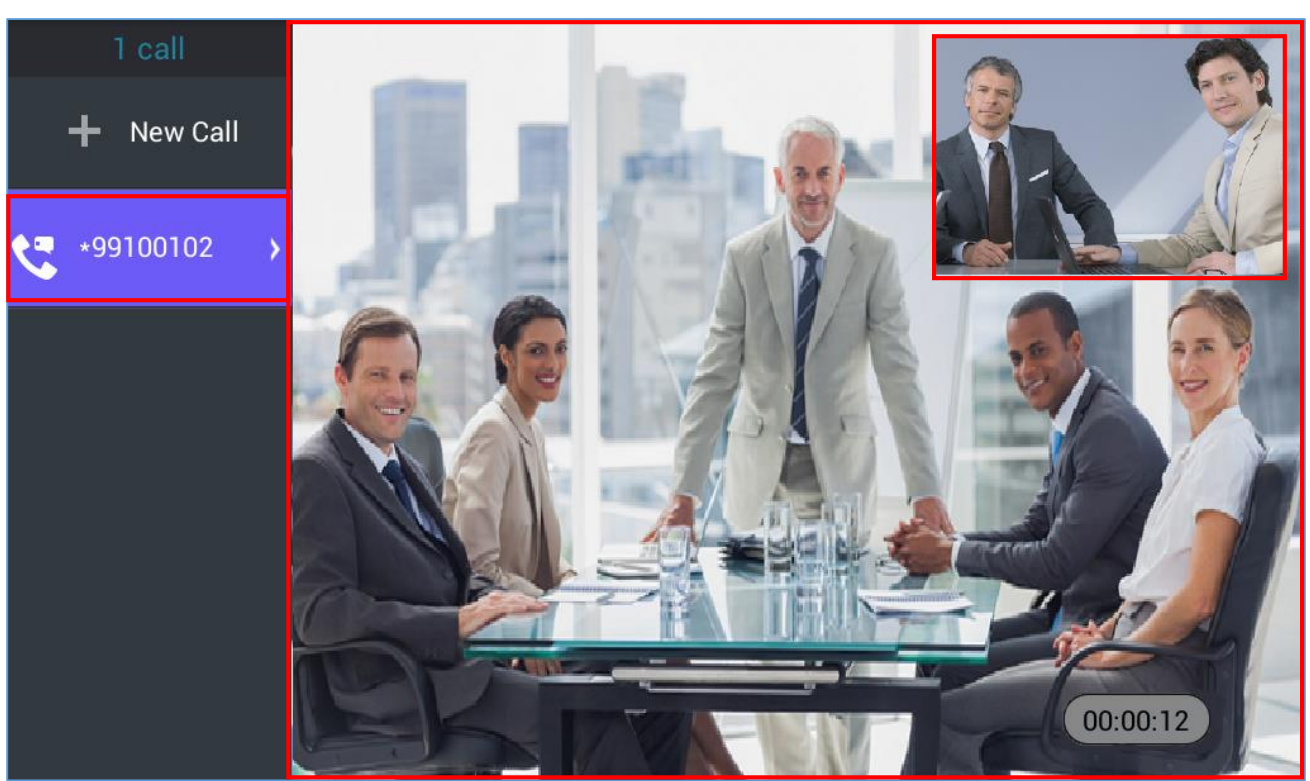

Figure 15: Meeting Call using IPVideoTalk Service with the UCM

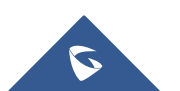